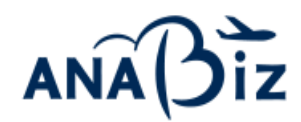

2024 年 1 月 ANA Biz サポート

ANA Biz ご利用企業様

# 往復ディスカウントの適用条件の変更に伴う

## 管理者メンテナンスの「利用運賃の照会・変更」に関するお願い

日頃より ANA Biz をご愛顧賜り誠にありがとうございます。

2024 年 3 月 31 日(日)ご搭乗分より、往復ディスカウントの適用条件を変更いたします。 下記内容をご確認いただき、必要に応じて管理者メンテナンスの利用運賃の設定変更をお願い申し上げます。

記

#### ■概要

オープン 這言

2024 年 3 月 31 日 (日) ご搭乗分より、ANA Biz にて空席照会時、往復ディスカウントの条件を満たす場合は『往 復ディスカウント適用運賃』と『往復ディスカウントの適用されていない運賃』の両方が表示され、どちらか片方を選択して 予約、購入する流れとなります。

#### なお、初期設定では、『往復ディスカウント適用運賃』は、非表示で設定しており、予約・購入はできません。

| <a< th=""><th>NA</th><th>Biz の</th><th>空席</th><th>照会画</th><th>画面&gt;</th><th></th><th></th><th></th><th></th><th></th></a<> | NA                      | Biz の                         | 空席       | 照会画                                   | 画面>                 |              |      |                     |                              |   |
|----------------------------------------------------------------------------------------------------|-------------------------|-------------------------------|----------|---------------------------------------|---------------------|--------------|------|---------------------|------------------------------|---|
|                                                                                                    | D                       | 区間検索                          | 2        | お客様情報2                                | 力 3                 | 予約完了         | 7    | + 購入                | +                            | 座 |
|                                                                                                    |                         | <u>2024年03</u>                | 月31日     |                                       |                     | 東京           | 338  | 田) 🗧 大阪             | 反(神戸) ↔                      | * |
|                                                                                                    | 普通席                     | 帯 ● <u>プレミン</u>               | <u> </u> | <u>7</u>                              |                     |              |      |                     |                              |   |
|                                                                                                    |                         |                               |          |                                       | おもな運賃               |              | パリュー | スーパーパリ              |                              |   |
|                                                                                                    |                         |                               |          | Premium<br>class                      | <u>フレックス</u>        | <u>Biz</u> ( | 5    | <u>א-בעא</u>        | <u>(往復)</u><br><u>パリュー</u> 日 | - |
|                                                                                                    | 06:40<br>ANA42<br>321   | 0 - 07:50<br>11<br>/ WiFi 🖥 🖻 |          | <i>Premium class</i><br>21,370円<br>から | <b>30,970円</b><br>〇 | 17,97<br>O   | 円    | <b>25,770円</b><br>〇 | 25,270円                      |   |
|                                                                                                    | 20:30<br>ANA43<br>321 🖻 | 0 - 21:45                     |          | <i>Premium class</i><br>26,470円<br>から | <b>30,970円</b><br>〇 | 17,97<br>O   | 円    | <b>25,770円</b><br>〇 | 25,270円                      |   |

17,970円

 ●バリューは、往復ディスカウント適用されていない運賃
●(往復)バリューは、往復ディスカウント適用運賃でバリューの5%相当割引運賃です。ANA Biz では初期設定で利用 運賃の制限をかけているため予約できません

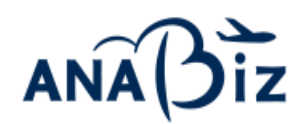

### ■往復ディスカウントを空席照会画面に表示する方法

管理者でログイン後の管理者用メンテナンスの「利用運賃の照会・変更」より操作できます。 操作の詳細は ANA Biz ガイド 利用運賃の照会・変更(利用できる運賃を制限する)をご参照ください。

往復ディスカウントの適用条件の変更に伴う注意点については、以下のページをご確認ください。

- ※ 往復ディスカウント
- ※ 往復ディスカウント運賃の適用条件の変更に伴う注意点について

### ■設定について

「利用運賃の照会・変更」の非表示運賃選択画面では、往復ディスカウント適用運賃は、運賃の左横に(往復)と書かれています。初期設定では非表示設定(青色)となっていますので、空席照会画面で表示する場合は、左にスライド(グレー)してから右下の「登録」をクリックしてください。

| レミアム運興             | 予約変更できる運貨 | 予約変更できない運貨           |   |  |
|--------------------|-----------|----------------------|---|--|
| プレミアム遭損            | フレックス     | パリュート                | C |  |
| 「レミアムBiz           | Biz       | パリュー3                |   |  |
| (リューブレミアム)         | 陣がい者割引還満  | パリューフ                |   |  |
| 主傷バリュープレミアム3       |           | (注意)/(リュー)           | • |  |
| モーバーバリュープレミアム28    |           | (注意)/(リュー3           | • |  |
| 主御)スーパーパリューブレミアム28 |           | 10000-0711           |   |  |
|                    |           | スーパーパリュートランジット45     | C |  |
|                    |           | スーパーパリュートランジット55     |   |  |
|                    |           | スーパーパリュートランジット75     | C |  |
|                    |           | (住働)スーパーパリュートランジット21 | • |  |
|                    |           | (往復)スーパーパリュートランジット28 | • |  |
|                    |           | (往復)スーパーパリュートランジット45 | • |  |
|                    |           | (往復)スーパーパリュートランジット55 |   |  |
|                    |           |                      |   |  |
|                    |           | (住場)スーパーパリュートランジット75 |   |  |

#### ■設定操作開始日

2024 年 2 月 1 日(木)から設定変更が可能です。 今回対象となる往復ディスカウントは、2024 年 3 月 31 日(日)ご搭乗分からです。

操作についてご不明な点は、ANA Biz サポートまでお問い合わせください。